# Detail NTE, Ext of Detail NTE, And Termination of Detail In DCPDS

#### AIR FORCE POLICY FOR PROCESSING DETAILS

The processing of Details has now been simplified. There will no longer be the need for the manger/supervisor to prepare both a Detail NTE (930) RPA and a Termination of Detail (932) RPA. The Termination of Detail (932) NPA will now be system generated according to the Detail NTE date. The Extension of Detail NTE (931) RPA can now be submitted by the Manager/Supervisor to extend a detail, if requested in a timely manner.

When processing a Detail, the **930** RPA is used for information purposes and then deleted from DCPDS. The Detail is updated through the Special Information Type (SIT) in DCPDS. The information provided in the SIT will generate an experience history in the Civilian Personnel Decision Support System (CPDSS).

#### ☺ HIGHLIGHTS OF THE NEW ENHANCEMENTS ☺

- 4 There are no longer special Detail and Detail Approval In-boxes.
- The RPA will now only be used as a notification that a detail needs to be documented. Once the processor has accomplished the update to the SIT, the RPA will be deleted.
- As soon as the 930 is entered through the Detail window a record of the detail will flow to the CPDSS Experience History under the Detail Assignment Area (new). When reviewing a record in the CRR the Detail button in the Experience Summary will be highlighted (if the employee is on a detail) and by clicking the button the Staffer will be able to review the Detail position to which the employee is assigned.
- There will no longer be a need to process a 932 to terminate the detail. A 932 will auto-generate the Termination of Detail in DCPDS, based on the NTE date.

- If a detail needs to be extended, the manager/supervisor will complete a Extension of Detail NTE RPA (NOA 931). If the Extension is not processed in a timely manner, the 932 will autogenerate and then it will be necessary to accomplish a new 930. If a new 930 has to be processed the AFPC/IPC will need to quick copy the position for a new sequence number, otherwise there will be duplicate entries in the CPDSS History. The date used for the new 930 will be the day after the Termination (932).
- If a detail is terminated early the SIT area will be updated with the new date provided on the Termination of Detail provided on the RPA by the manager/supervisor.
- Under this new process the Notification of Personnel Action (NPA) is generated based on the NOA 930 or 931 being entered into the Detail and flows to the PARIS record. The NOA 932 NPA is auto generated based on the NTE of the Detail or Extension of the Detail and will generate the SF 50 in PARIS.

| STEP | ENTERING A DETAIL                                                                                                    |
|------|----------------------------------------------------------------------------------------------------|
| 1    | Managers/supervisors will prepare a Detail (NOA 930) Request for<br>Personnel Actions (RPA) when detailing employees to a different<br>position and forward to AFPC/IPC.                                                                                                    |
|      | <b>Note:</b> If the detail is not to an established position the RPAs should be forwarded to the appropriate classification specialist to establish and classify the position.                                                                                                    |
| 2    | An Extension of Detail (NOA 931) RPA will be required if the detail is<br>to be extended. This must be submitted by the Manager/Supervisor in a<br>timely manner so that AFPC/IPC can enter the NOA 931 into the SIT<br>(Detail Window) prior to the NTE date. <i>Note: The 931 must be input by</i><br><i>the COB on the end date (NTE date)</i> .                     |
| 3    | If the NOA 931 is not entered before the Termination of Detail (NOA 932) has auto-generated, the processor will have to quick copy the position and get a new sequence number to enter a new NOA 930.                                                                                                    |
| 4    | <ul> <li>A Termination of Detail (NOA 932) RPA from the Manager/Supervisor will <u>only</u> be required if the Detail (NOA 930 or NOA 931) is terminated before the Not to Exceed Date.</li> <li>Note: The HR Specialist will not manually input a NOA 932, the only requirement is to update the End Date of the NOA 930 or 931 in the SIT (Detail Window).</li> </ul> |
| 5    | The AFPC/IPC servicing team will use the RPA's as information to update the Special Information Type (SIT) in DCPDS. The RPA's will then be deleted.                                                                                                    |
| 6    | To complete the detail process the Staffer entering the detail will navigate to the SIT via <b>People&gt;Enter Maintain&gt;Special Information&gt;Detail Info.</b>                                                                                                    |

# Entering a Detail (NOA 930)

# **COMPLETING THE SPECIAL INFORMATION TYPE (SIT)**

| STEP | ACTION                                                                                                    |
|------|----------------------------------------------------------------------------------------------------|
| 1    | The People Window displays with the Find Window overlaying. Use the Social Security <b>OR</b> Full Name to search for employee's name and click <find>.</find> |
|      | Last     Gender     Unknown      Action       First     Person Type for Action       Title     Person Types       S     S                                      |
|      | Mic Full Name Social Security                                                                                                    |
|      | Personal Search by number Type Employee The Number Type Control Control Clear New Find                                                                         |
|      | Effective Dates From 03-DEC-2003 To Latest Start Date [ ]                                                                                                    |
|      | Address Assignment Extra Information Special Info                                                                                                    |
|      |                                                                                                    |
|      |                                                                                                    |
|      |                                                                                                    |
|      |                                                                                                    |
|      |                                                                                                    |

| - Name<br>Last Deta<br>First Debb<br>Title<br>Prefix               | il<br>ie            | Gender<br>Perso<br>Applic | Female<br>Perso<br>n Types<br>ant               | <ul> <li>Action</li> <li>n Type for Action</li> </ul> |                      |
|--------------------------------------------------------------------|---------------------|---------------------------|-------------------------------------------------|-------------------------------------------------------|----------------------|
| Suffix<br>Middle D                                                 |                     | Applie                    | fication<br>cant                                | ▼<br>Social Security                                  | 855678<br>222-33-444 |
| Birth Date<br>Town of Birth<br>Region of Birth<br>Country of Birth | 28-FEB-1961         | Regis                     | Age<br>Status<br>Nationality<br>stered Disabled | 9 <b>33</b><br>3 /                                    |                      |
| Effective Dates                                                    | To To               |                           | Latest Si                                       | tart Date                                             |                      |
| Address                                                            | A <u>s</u> signment | E <u>x</u> tra Informatio | n Sr                                            | oecial I <u>n</u> fo                                  | Qthers               |

3 The **Special Information** Window displays. Under Name scroll to the *Detail Information* data field or use the query method (F7 and type in Det% and then hit Ctrl F11). Start date data field will highlight. The **Start Date auto-populates with the current date**. Click in the **Start Date** data field, delete the auto-populated current date, and enter the Detail NTE **Start Date**. Click in the **End Date** data field and insert the NTE date. To initially input, change, or view specific information applicable to a detail, click in the **Detail** data field.

| History - Assignment Info 1  Details  Start Date End Date Detail  25-JAN-2003 28-FEB-2003 | History - Assignment Info 1                                                                                                    |
|-------------------------------------------------------------------------------------------|----------------------------------------------------------------------------------------------------|
| Details       Start Date     End Date     Detail       25-JAN-2003     28-FEB-2003        | Start Date End Date   25-JAN-2003 28-FEB-2003   26-FEB-2003                                                                                                    |
| Start Date End Date Detail       25-JAN-2003     28-FEB-2003                              | Start Date     End Date     Detail       25-JAN-2003     28-FEB-2003                                                                                                    |
| 25-JAN-2003 28-FEB-2003                                                                   | 25-JAN-2003       28-FEB-2003                                                                                                    |
|                                                                                           | Image: Sector of the sector of the sector              |
|                                                                                           | Image: Image:              |
|                                                                                           | Image: state state |
|                                                                                           |                                                                                                    |
|                                                                                           |                                                                                                    |
|                                                                                           |                                                                                                    |
|                                                                                           |                                                                                                    |
|                                                                                           |                                                                                                    |

4 The Detail Information Window displays. Input the required items:
1) Nature of Action, 2) Legal Authority, 3) Type Detail, 4) Unclassified Duties (defaults to N), 5) Position Number (includes sequence number),
6) Total Days of the Detail and 7) Premium Pay indicator. For Acq/Lab Demo positions the three fields at the bottom of the screen beginning with the word "Demo" are also required. Click "OK" when completed.

| Legal Authority Code 1       VZL       5 U.S.C. 3341 Other       2         Legal Authority Code 2                                                                                                    |  |
|----------------------------------------------------------------------------------------------------|--|
| Legal Authority Code 2<br>Type Detail D Detail On the Same Base But Detailed To A Non-Agency <sup>3</sup> tion                                                                                                    |  |
| Type Detail D Detail On the Same Base But Detailed To A Non-Agency <sup>3</sup> tion                                                                                                    |  |
| Unclassified Duties N No                                                                                                    |  |
|                                                                                                    |  |
| Position Number 22×89.370302 5                                                                                                    |  |
| Valid Grade                                                                                                    |  |
| Pay Plan                                                                                                    |  |
| Series                                                                                                    |  |
| Appropriation Code                                                                                                    |  |
| FLSA Category                                                                                                    |  |
| Bargaining Unit Status                                                                                                    |  |
| Work Schedule                                                                                                    |  |
| Position Title                                                                                                    |  |
| OSC/Navy Pay Org                                                                                                    |  |
| Organization                                                                                                    |  |
| Location                                                                                                    |  |
| Total Days This Detail 35                                                                                                    |  |
| Demo Location Code                                                                                                    |  |
| Demo Broadband                                                                                                    |  |
| Demo Pay Plan                                                                                                    |  |
| Premium Pay Ind DNot Applicable                                                                                                    |  |
| Print NPA Y In Yes                                                                                                    |  |
| Location       6         Total Days This Detail       35         Demo Location Code       6         Demo Broadband       6         Demo Pay Plan       7         Premium Pay Ind       0         Not Applicable       7 |  |

| 5 | Click the Save Button . You will receive the Detail Total Number of Days. Click <ok>. (If the number of days does not match the number of days you placed in Step 4, you will need to correct the Total Days This Detail in the Detail area) This returns you to the Special Information Window.</ok> |
|---|----------------------------------------------------------------------------------------------------|
|   | Name     Detail Information     Details     Start Date     End Date   Detail   25-JAN-2003     28-FEB-2003     930.VZL.D.N.22X89I370302     Note     Note     OK                                                                                                    |

| Detail Information                                                                                                    |                                                                                                    |
|----------------------------------------------------------------------------------------------------|----------------------------------------------------------------------------------------------------|
| Nature of Action<br>Legal Authority Code 1<br>Legal Authority Code 2<br>Type Detail<br>Unclassified Duties<br>Position Number<br>Valid Grade<br>Pay Plan<br>Series<br>Appropriation Code<br>FLSA Category<br>Bargaining Unit Status<br>Work Schedule<br>Position Title<br>OSC/Navy Pay Org<br>Organization<br>Location<br>Total Days This Detail<br>Demo Location Code<br>Demo Broadband<br>Demo Pay Plan<br>Premium Pay Ind | 930 Detail NTE   VZL 5 U.S.C. 3341 Other   D Detail On the Same Base But Detailed To A Non-Agen   N No   22X89.370302   15 15   G5 General Schedule.   0201 Human Resources Management (0201)   16C100 91220G 16C100 91220G   E Exempt   8888 Ineligible for Inclusion In A Bargaining Unit   F Full-Time   SUPERVISORY HUMAN RESOURCES SPECIALIST   DPC   9P09FPMMDPC   485635029   RANDOLPH A F B / BEXAR / TEXAS(8.64%)   35   0   Not Applicable   Y   Yes |
|                                                                                                    | Clear Cancel                                                                                                    |

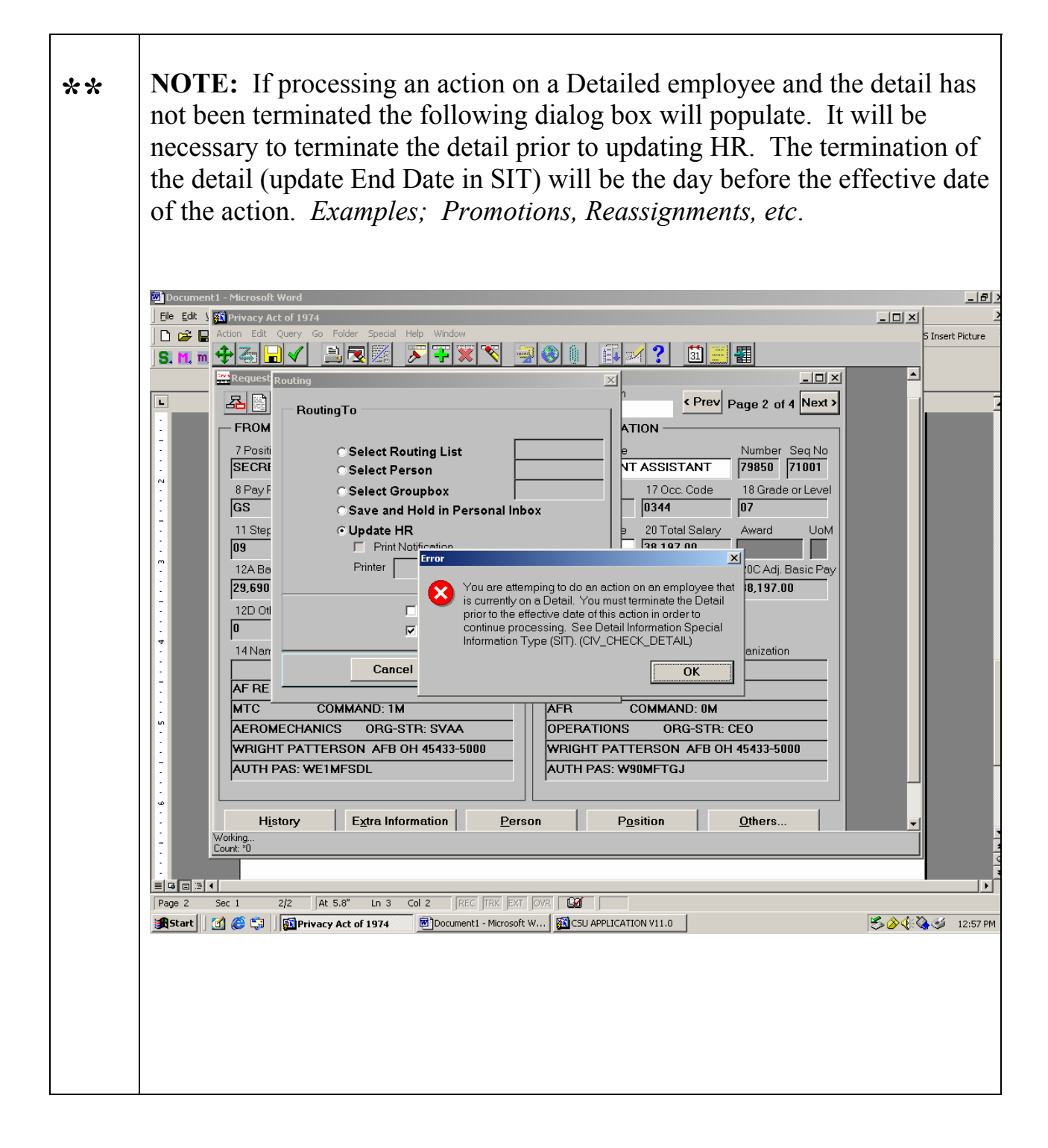

### **Entering an Extension of a Detail (931)**

## **COMPLETING THE SPECIAL INFORMATION TYPE (SIT)**

If the Detail is extended the manager/supervisor will need to provide an 1 Extension of detail (NOA 931) in a timely manner in order to extend the detail. The same process used for the Detail (NOA 930) is accomplished. **Remember** the Start Date will default to the current date reset to NTE date of original Detail (NOA 930). Enter new NTE date. Click in the **Detail** data field. Note: Must be input by the COB of End Date of Detail. Special Information ( \_ 🗆 × Information Name Exists Detail Information 5 Г Г Г Details-Start Date End Date Detail 930.VZL..D.N.22X891370302.15.GS. . 25-JAN-2003 28-FEB-2003 28-FEB-2003 15-MAR-2003 **IMPORTANT NOTE**: Remember that the **Start Date** of the NOA 931 will be the End date of the NOA 930.

| 2 | The Detail Information Window displays. Complete the data did for the Detail NTE action. Complete the same seven required fields as the NOA 930 and the Acq/Lab Demo fields (if applied <b><ok></ok></b> when completed.                                                                                                    | fields a<br>ired da<br>cable). | as you<br>ta<br>Click |
|---|----------------------------------------------------------------------------------------------------|--------------------------------|-----------------------|
|   |                                                                                                    |                                |                       |
|   | Nature of Action     931     Detail - Extension NTE       Legal Authority Code 1     VZL     5 U.S.C. 3341 Other                                                                                                    | 1 2                            |                       |
|   | Type Detail     B     Detail Within the Same CCPO       Unclassified Duties     No       Position Number     22X89.370302       Valid Grade     Image: Construction of the same construction of the same constructin of the same constructin of the same construction of the | 3<br>4<br>5                    |                       |
|   | Pay Plan Series Appropriation Code                                                                                                    |                                |                       |
|   | FLSA Category       Bargaining Unit Status       Work Schedule       Position Title                                                                                                    |                                |                       |
|   | OSC/Navy Pay Org Organization Location Total Days This Detail 50                                                                                                    | 6                              |                       |
|   | Demo Location Code Demo Broadband Demo Pay Plan Premium Pay Ind Not Applicable Print NPA                                                                                                    | 7                              |                       |
|   |                                                                                                    |                                |                       |

Т

| 3 | Click the Save Button . You will receive the Detail Total Number of Days. Click <ok>. (If the number of days does not match the number of days you placed in Step 4, you will need to correct the Total Days This Detail in the parameter box.) This will return you to the Special Information Window.</ok>                                                                                                    |
|---|----------------------------------------------------------------------------------------------------|
|   | Special Information  Information  Name  Detail Information  Details  Start Date End Date Detail  25-JAN-2003 28-FEB-2003 930.VZLD.N.22X89I370302.15.GS. 931.VZLB.N.22X89I370302                                                                                                    |
|   | Note       Image: Construction of the second of the second of |

| Detail Information     |                                                    |
|------------------------|----------------------------------------------------|
| Nature of Action       | 281 Detail Extension MIE                           |
| Legal Authority Code 1 |                                                    |
| Legal Authority Code 1 |                                                    |
| Type Detail            | B Detail Within the Same CCPO                      |
| Unclassified Duties    | N No                                               |
| Position Number        | 22X89.370302                                       |
| Valid Grade            | 15 15                                              |
| Pay Plan               | GS General Schedule.                               |
| Series                 | 0201 Human Resources Management (0201)             |
| Appropriation Code     | 16C100 91220G 16C100 91220G                        |
| FLSA Category          | E Exempt                                           |
| Bargaining Unit Status | 8888 Ineligible for Inclusion In A Bargaining Unit |
| Work Schedule          | F Full-Time                                        |
| Position Title         | SUPERVISORY HUMAN RESOURCES SPECIALIST             |
| OSC/Navy Pay Org       | DPC                                                |
| Organization           | 9P09FPMMDPC                                        |
| Location               | 485635029 RANDOLPH A F B / BEXAR / TEXAS(8.64%)    |
| Total Days This Detail | 16                                                 |
| Demo Location Code     |                                                    |
| Demo Broadband         |                                                    |
| Demo Pay Plan          |                                                    |
| Premium Pay Ind        | V Not Applicable                                   |
| Print NPA              | Yes                                                |
|                        |                                                    |

### **Terminating a Detail prior to NTE Date**

# **COMPLETING THE SPECIAL INFORMATION TYPE (SIT)**

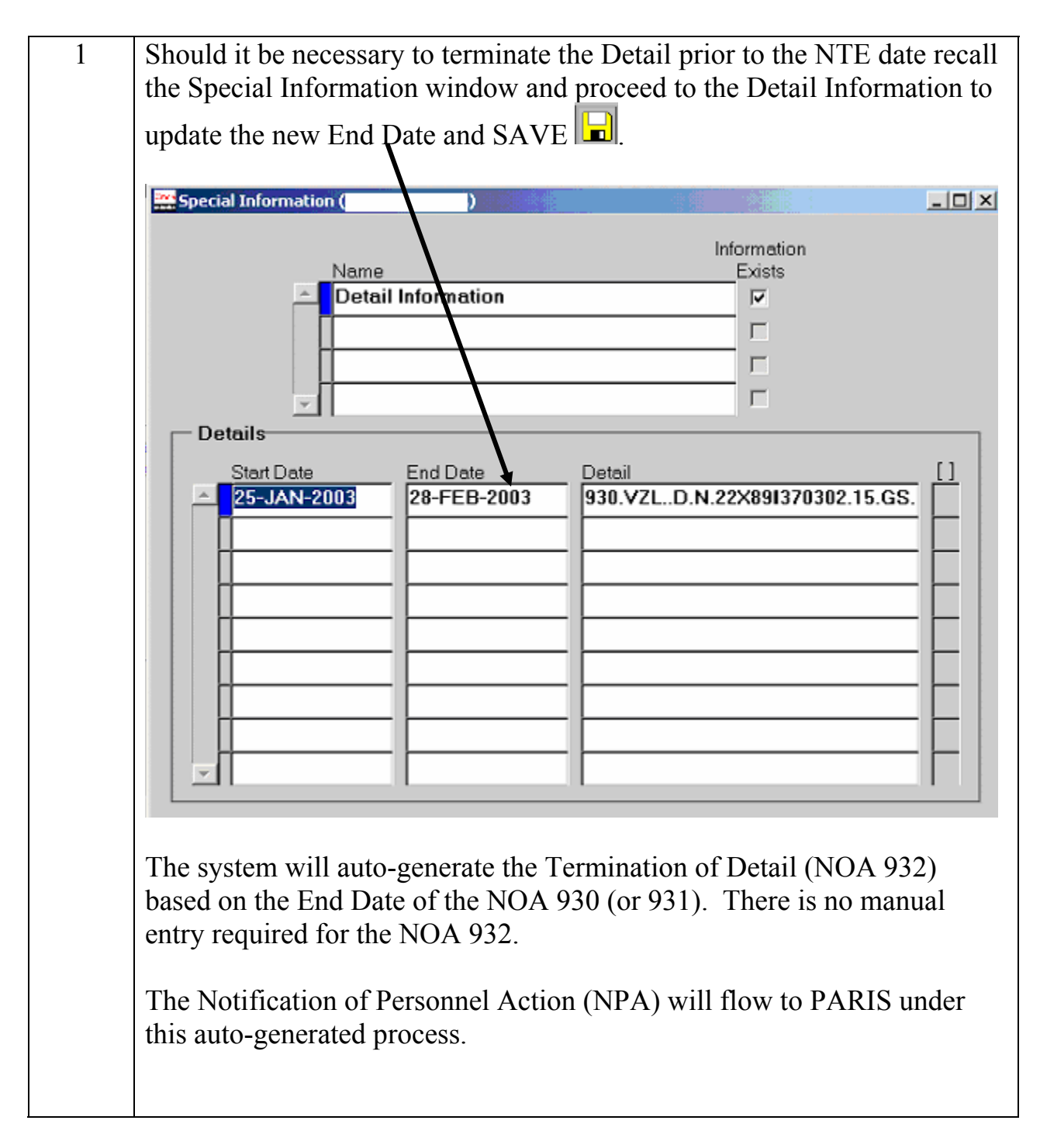

### Input of Prior Details (NOA 930 and 932)

### **COMPLETING THE SPECIAL INFORMATION TYPE (SIT)**

In rare instances it may be necessary input a prior Detail (a Detail prior to 1 a Detail already on file). This should be a rare occurrence. If it is necessary to input a prior Detail the following steps must be followed: Step 1: Input the 930 Detail and the 932 Termination of Detail into the DCPDS Detail Information area based on the information received on the RPA. This entry will produce an experience entry to CPDSS after the end of day is processed. Remember the RPA is for informational purposes only, once the information is input the RPA is deleted. **NOTE:** If the prior detail is to the same position as the current detail, then the prior detail will require a new sequence number to avoid erroneous CPDSS experience entries. Step 2: It will be necessary to produce a Psuedo SF 50 for the 930 and the 932, which will need to be scanned into the employee's electronic OPF. (For information on the Psuedo SF 50, see guidance beginning on page 19 of this guide)

# **REQUIRED FIELDS**

This screen gives you a quick overview of how to get the information you need for the required fields.

| Data Field                | Description/Action                                                                                                    |
|---------------------------|----------------------------------------------------------------------------------------------------|
| Nature of Action          | Type in or click the LOV and select from the 900 NOAs. Required                                                                                                    |
|                           | field. <b>930</b> =Detail NTE and <b>931</b> =Extension of Detail and                                                                                                    |
|                           | 932=Termination of Detail                                                                                                    |
| Legal Authority           | Type in or click the LOV and select from rules. (AF Table 14-C                                                                                                    |
| Code 1                    | attached).                                                                                                    |
| Type Detail               | Type in or click the LOV                                                                                                    |
| Unclassified Duties       | Defaults to No (N)– can override                                                                                                    |
| Position Number           | Position number cannot be blank or null. The CPCN + sequence<br>number of position detailed to, separated by a period; e.g.,<br>12345.7710. <b>Note:</b> The position number is required and must<br>match the position number and sequence of a position in the<br>database where the detail is recorded. |
| Total Days This<br>Detail | Type in number of days                                                                                                    |
| Demo Location Code        | Type in or click the LOV if Demo Project                                                                                                    |
| Demo Broadband            | Type in number if Demo Project                                                                                                    |
| Demo Pay Plan             | Type in or click the LOV if Demo Project                                                                                                    |
| Premium Pay               | Type in or click the LOV                                                                                                    |
| Indicator                 |                                                                                                    |

#### Air Force Table 14-C

#### **DETAILS**

|                  | А                                  | В                                                                                                    | С                  | D                     | E                  | F                                                                                |
|------------------|------------------------------------|----------------------------------------------------------------------------------------------------|--------------------|-----------------------|--------------------|----------------------------------------------------------------------------------|
| R<br>U<br>L<br>E | IF<br>DETAIL                       | AND DETAIL IS<br>TO                                                                                                    | THEN<br>NOAC<br>IS | NOA<br>IS             | AUTH<br>CODE<br>IS | AUTHORITY IS<br>(See Air Force Table<br>14R, blue pages for<br>required remarks) |
| Α                | Does not<br>require<br>approval or | A position at a<br>higher grade during<br>a major<br>reorganization                                                                                                    | 930                | Detail NTE            | VPM                | 5 U.S.C. 3341 Reorg                                                              |
| В                | authority from<br>OPM              | A position at a<br>higher grade when a<br>major reorganization<br><u>is not</u> underway                                                                                                    |                    |                       | VZL                | 5 U.S.C. 3341 Other                                                              |
| С                |                                    | A position at the<br>same or lower grade<br>with known growth<br>or promotion<br>potential                                                                                                  |                    |                       | VWM                | 5 U.S.C. 3341 Growth                                                             |
| D                |                                    | A position at the<br>same or lower grade<br>with <u>no known</u><br>growth or promotion<br>potential or with no<br>greater potential<br>than position from<br>which employee is<br>detailed |                    |                       | VLM                | 5 U.S.C. 3341                                                                    |
| E                | Ends or is terminated              |                                                                                                    | 932                | Termination of Detail | VLM                | 5 U.S.C. 3341                                                                    |

Air Force Supplement to OPM Guide to Processing Personnel Actions

#### Air Force Table 18-D

#### **Extension of Temporary Actions**

| _                | А                                                                                                    | В                                      | С                 | D                           | Е                  | F                                               |
|------------------|----------------------------------------------------------------------------------------------------|----------------------------------------|-------------------|-----------------------------|--------------------|-------------------------------------------------|
| R<br>U<br>L<br>E | If action is extension<br>of                                                                         | And Total Time<br>on Detail will<br>be | Then<br>NOA<br>is | NOA is                      | AUTH<br>CODE<br>IS | AUTHORITY IS                                    |
| A                | Detail to a position at<br>a higher grade during<br>a major reorganization                           | 120 days or less                       | 931               | Ext of Detail<br>NTE (date) | VPM                | 5 U.S.C. 3341 Reorg                             |
| B                | Detail of employee<br>serving under appt in<br>Competitive Service                                   | 121 days – 1 yr                        |                   |                             |                    | 5 U.S.C. 3341 Reorg<br>and Reg 335.102<br>Comp  |
| С                | Detail to a position at<br>a higher grade when a<br>major reorganization                             | 120 days or less                       |                   |                             | VZL                | 5 U.S.C. 3341 Other                             |
| D                | <b>is not</b> underway of an<br>employee serving<br>under appt in the<br>Competitive Service         | 121 - 240 days                         |                   |                             | VZL<br>and<br>N3M  | 5 U.S.C. 3341 Growth<br>and Reg 335.102<br>Comp |
| E                | Detail to a position at<br>the same or lower<br>grade with known<br>growth or promotion<br>potential | 120 days or less                       |                   |                             | VWM                | 5 U.S.C. 3341 Growth                            |
| F                | Detail of employee<br>serving under<br>appointment in the<br>Competitive Service                     | 121 days – 1 yr                        |                   |                             | VWM<br>and<br>N3M  | 5 U.S.C. 3341 Growth<br>and Reg 335.102<br>Comp |

| G | Detail to a position at<br>the same or lower<br>grade with <u>no known</u><br>promotion potential or<br>an employee serving<br>under appt in the<br>Competitive Service            | 1 year or less          |  | VLM | 5 U.S.C. 3341               |
|---|----------------------------------------------------------------------------------------------------|-------------------------|--|-----|-----------------------------|
| н | Detail to a position at<br>a higher grade during<br>a major reorg, or;<br>Detail of an employee<br>serving under appt in<br>the Excepted Service                                   |                         |  | VIM | 5 U.S.C. 3341 Exc-<br>Reorg |
| I | Detail to a position at<br>a higher grade when a<br>major reorg <b>is not</b><br>underway, or;<br>Detail of an employee<br>serving under<br>appointment in the<br>Excepted Service | 240 days or less        |  | VMM | 5 U.S.C. 3341               |
| J | Detail to a position at<br>the same or lower<br>grade of employee<br>serving under appt in<br>the Excepted Service                                                                 | 1 year of less          |  | VNM | 5 U.S.C 3341                |
| К | Detail of an employee<br>serving under appt in<br>the Senior Executive<br>Service (SES)                                                                                            |                         |  |     |                             |
| L | Detail to state or local<br>govt under the<br>Intergovernmental<br>Personnel Act (IPA)                                                                                             |                         |  |     |                             |
| М | Detail to an<br>international org                                                                                                    | No more than 8<br>years |  | VGM | 5 U.S.C. 3343               |

NOTE: Extensions of details, other than ones that are to state or local government or to an international organization, may be made only in increments of 120 days or less. For example, you may make an initial detail for 120 days, an extension for 120 days, and another extension for 120 days.

#### Correction/Cancellation of a Detail, (Pseudo SF-50)

• DCPDS will **not allow** the creation of a **correction 002** or **cancellation 001** of an action that was not processed/updated in DCPDS. Since the detail NPAs will be generated from the Special Information Type, detail data area it will be necessary to correct or cancel the NPA with the **Pseudo 50**.

#### Steps to take with the Correction or Cancellation Pseudo 50

| STEP  | Correct or Cancel Details                                                           |
|-------|-------------------------------------------------------------------------------------|
| 1     | The staffer will complete the Pseudo 50 in DCPDS for the correction                 |
|       | and/or cancellation.                                                                |
| 2     | Using the <b>"Report"</b> button, the staffer will generate a hard copy of the      |
|       | Pseudo 50.                                                                          |
|       |                                                                                     |
| YIELD | <b>WARNING:</b> Once the Pseudo SF50 has been generated using the                   |
|       | " <b>Report</b> " button, it disappears from the screen and is no longer available. |
| 3     | The staffer will print and scan a copy of the Pseudo SF50 into Paris.               |
|       |                                                                                     |
| 4     | The AFPC servicing team will notify the CPF when the correction or                  |
|       | cancellation has been filed in Paris so that they can print a copy for the          |
|       | employee/manager.                                                                   |
| 5     | <b>REMINDER:</b> If the detail experience history entry is already in               |
|       | CPDSS you must edit or delete the entry based on your correction or                 |
|       | cancellation Pseudo SF-50. Don't forget to delete the information in                |
|       | the Detail SIT in DCPDS.                                                            |

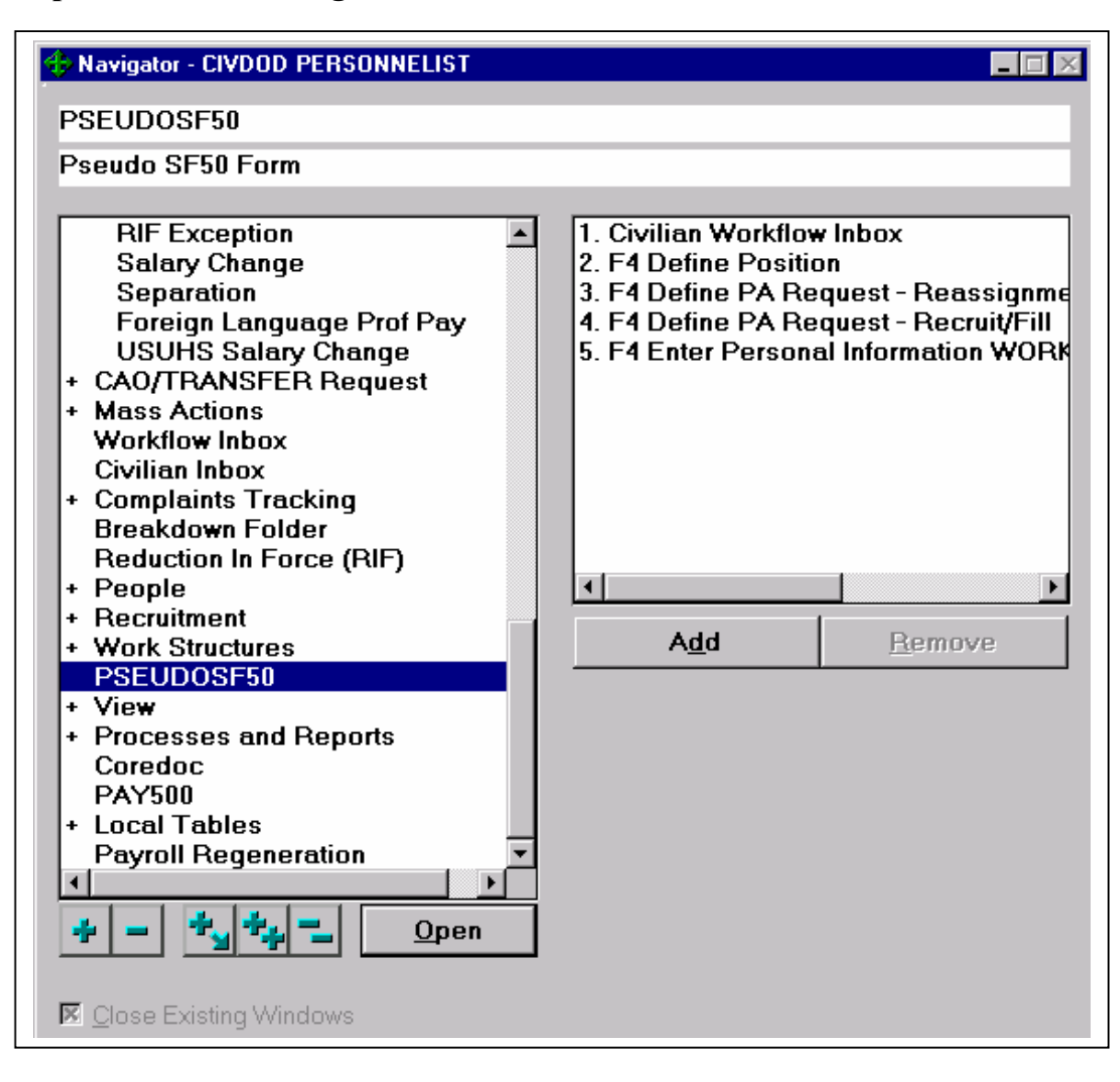

#### Step 1: From the Navigation Window select "PSEUDO50".

| I Leathland                                                           | First Manual          | 3F-30 Bulla          | k di al al la bila co    |                     |  |  |
|-----------------------------------------------------------------------|-----------------------|----------------------|--------------------------|---------------------|--|--|
| 1. Last Name                                                          | First Name            |                      | Middle Name              |                     |  |  |
| 2 Social Socurity Number                                              | 3 Dete of Birl        | th                   | 4 Effective Date         |                     |  |  |
| 2. Social Security Number                                             | 22-NOV-196            | i7                   | 22-DEC-2001              | 3                   |  |  |
|                                                                       |                       |                      |                          |                     |  |  |
| FIRST ACTION                                                          |                       | SECOND ACT           | ION                      |                     |  |  |
| 5-A. Code 5-B. Nature of Action                                       |                       | 6-A. Code            | 6-B. Nature of Action    |                     |  |  |
| 002 Correction                                                        |                       | 930                  | Detail NTE 08-OC         | T-2002              |  |  |
| 5-C. Code 5-D. Legal Authority                                        |                       | 6-C. Code            | 6-D. Legal Authority     |                     |  |  |
| E Codo E E Logol Authority                                            |                       | S E Codo             | CELogol Authority        |                     |  |  |
| S-E. Code SH : Legar Additionly                                       |                       |                      |                          |                     |  |  |
|                                                                       |                       |                      |                          |                     |  |  |
| FROM INFORMATION                                                      |                       |                      |                          |                     |  |  |
| 7 Position Title                                                      | Number                | 15 Position Title    |                          | Number              |  |  |
| FIREFIGHTER                                                           | 51888                 | FIBEFIGHTER          | B (EMEBGENCY M           | EDICAL 68074        |  |  |
|                                                                       |                       |                      | 17. Oper Conte           | 19 Crede ender -    |  |  |
| C. Pay Plan S. Ucc. Code 10. G                                        | rade of Level         | los ray Plan         | 17. UCC. Code            | lo. Grade or Level  |  |  |
|                                                                       |                       | <b>G</b> 3           |                          | 00                  |  |  |
| 11. Step or Rate 12. Total Salary                                     |                       | 19. Step or Rate     | e 20. Total Salary       |                     |  |  |
| 28,337.00                                                             |                       | U3                   | 28,337.00                |                     |  |  |
| 12A. Basic Pay 12B. Locality Adj. 12C. A                              | dj. Basic Pay         | 20A. Basic Pay       | 20B. Locality Adj.       | 20C. Adj. Basic Pay |  |  |
| 26,093.00 2,244 28,33                                                 | 37.00                 | 26,093.00            | 2,224                    | 28,337.00           |  |  |
| 12D. Other Pay 13. Pay Basis                                          |                       | 20D. Other Pay       | 21. Pay Basis            |                     |  |  |
| 0 Per Annum                                                           |                       | 0                    | Per Annum                |                     |  |  |
| 14 Name and Location of Position's Organization                       |                       |                      |                          |                     |  |  |
| UCEF0 ORIGINALLY UPO                                                  |                       | UCEFO OF             | GINALLY UPO              |                     |  |  |
| 88 CIVIL ENGINEER GP                                                  |                       | 88 CIVIL ENG         | INEER GP                 |                     |  |  |
| MTC_COMMAND: 1M                                                       |                       |                      |                          |                     |  |  |
| MIC COMMAND: IM                                                       |                       |                      |                          |                     |  |  |
| FIRE OPERATIONS ORG-STR: UCEFO                                        |                       |                      |                          |                     |  |  |
| WRIGHT PATTERSON AFB UH 45433-0000 WRIGHT PATTERSON AFB UH 45433-0000 |                       |                      |                          |                     |  |  |
| AUTH PAS: WE1MFG4W                                                    |                       |                      |                          |                     |  |  |
|                                                                       |                       |                      |                          |                     |  |  |
| 22 Votoreno Proforenco 24                                             | Topuro                |                      | 25 Agongulioo            | 26 Vot Droffor DIE  |  |  |
| 2 E Doint 1                                                           | . Tenure<br>Rormanont |                      |                          |                     |  |  |
|                                                                       | Fermanent             |                      |                          | • res O No          |  |  |
| 27. FEGLI 28.                                                         | Annuitant Indica      | itor                 | 29. Pay Rate Dete        | rminant             |  |  |
| CO Basic only 9                                                       | Not Applica           | able                 | 0 Regular R              | ate                 |  |  |
| 30. Retirement Plan 31.                                               | Service Comp.         | Date (Leave)         |                          |                     |  |  |
| M FERS and FICA-Special 16-NOV-1989                                   |                       |                      |                          |                     |  |  |
| 32. Work Schedule 33. Part-Time Hours Per Biweekly Pay Period         |                       |                      |                          |                     |  |  |
| F Full-Time                                                           |                       |                      |                          |                     |  |  |
|                                                                       |                       |                      |                          |                     |  |  |
| 24 Desition Occupied                                                  |                       |                      |                          | Cada                |  |  |
| 1 Competitive Service N Nonexempt 1 4FF00 72879V 2                    |                       |                      |                          |                     |  |  |
|                                                                       | Tronexemp             |                      |                          |                     |  |  |
| 37. Bargaining Unit Status 38. Duty                                   | Station Code          | 39. Duty Station (Ci | ty - County - State or C | Verseas Location)   |  |  |
| AF1808 AFLC IAFF/AFLC Counce 399                                      | J165057 V             | VRIGHT PATTER        | RSON AFB/GREEN           | NE/OHIO             |  |  |
|                                                                       |                       |                      |                          |                     |  |  |

### HANDOUT – Sample (002-Correction) PSEUDO SF-50

| 40. Agency Data 41. 42. 43. 44.                                                                                 |
|----------------------------------------------------------------------------------------------------|
| 45. Remarks                                                                                                    |
|                                                                                                    |
| 46. Employing Department or Agency 50. Signature/Authentication & Title of Approving Official                   |
| 47. Agency Code       48. Personnel Office ID       49. Approval Date         AF1M       2130       05-SEP-2002 |
| Reports Exit                                                                                                    |

Click the **Reports** button at the bottom of the Pseudo 50 screen.

The following **REPORT SUBMITTED** notification will display:

| Forms | ×                |
|-------|------------------|
| 8     | REPORT SUBMITTED |
|       | OK               |

Submitting the report will generate a hard copy of the Pseudo 50.

WARNING: Once the Pseudo SF50 has been generated using the "Report" button, it disappears from the screen and is no longer available for editing. HANDOUT – Sample (001-Cancellation) PSEUDO SF-50

| NOTIFICAT                                          | ON OF PERSONNEL           | ACTION: Manual S       | F-50 Build                         |                       |                      |  |
|----------------------------------------------------|---------------------------|------------------------|------------------------------------|-----------------------|----------------------|--|
| 1. Last Name                                       |                           | First Name             |                                    | Middle Name           |                      |  |
|                                                    |                           |                        |                                    |                       |                      |  |
| 2. Social Secu                                     | rity Number               | 3. Date of Birth       | 7                                  | 4. Effective Dat      | e                    |  |
|                                                    |                           | 22-190                 |                                    | 22-DEC-2001           |                      |  |
| FIRST ACTIO                                        | лс ИС                     |                        | SECOND ACT                         | ION                   |                      |  |
| 5-A. Code 5                                        | -B. Nature of Action      |                        | 6-A. Code                          | 6-B. Nature of Action | 1                    |  |
|                                                    | ancellation               |                        | 930                                | Detail NIE 08-00      | :1-2002              |  |
| <u>5-C. Code</u> 5                                 | -D. Legai Autroniy        |                        |                                    | 6-D. Legal Authoniy   |                      |  |
| 5-E. Code 5                                        | -F. Legal Authority       |                        | 6-E. Code                          | 6-F. Legal Authority  |                      |  |
|                                                    |                           |                        |                                    |                       |                      |  |
|                                                    |                           |                        |                                    |                       |                      |  |
| FROM INFO                                          | RMATION ———               |                        | - TO INFORMA                       | TION ———              |                      |  |
| 7. Position Title                                  | э                         | Number                 | 15. Position Title                 | э                     | Number               |  |
| FIREFIGHTE                                         | R                         | 51888.                 | FIREFIGHTE                         | R (EMERGENCY M        | IEDICAL 68074.       |  |
| 8. Pay Plan                                        | 9. Occ. Code              | 10. Grade or Level     | 16. Pay Plan                       | 17. Occ. Code         | 18. Grade or Leve    |  |
| GS                                                 | 0081                      | 06                     | GS                                 | 0081                  | 06                   |  |
| 11. Step or Ra                                     | te 12. Total Salary       |                        | 19. Step or Rate                   | e 20. Total Salary    |                      |  |
| 03                                                 | 28,337.00                 |                        | 03                                 | 28,337.00             |                      |  |
| 12A. Basic Paj                                     | y 12B. Locality Adj. 13   | 2C. Adj. Basic Pay     | 20A. Basic Pay                     | 20B. Locality Adj.    | . 20C. Adj. Basic Pa |  |
| 26,093.00                                          | 2,244                     | 28,337.00              | 26,093.00                          | 2,224                 | 28,337.00            |  |
| 12D. Other Pay                                     | / 13. Pay Basis           |                        | 20D. Other Pay                     | 21. Pay Basis         | 1                    |  |
| )                                                  | Per Annum                 |                        | 0                                  | Per Annum             |                      |  |
| 14. Name and                                       | Location of Position's Or | ganization [[          | 22. Name and L                     | ocation of Position's | Organization         |  |
| JCEFO                                              | ORIGINALLY UPO            |                        | UCEFO OR                           | GINALLY UPO           |                      |  |
|                                                    |                           |                        | 88 CIVIL ENG                       |                       |                      |  |
|                                                    |                           |                        |                                    |                       |                      |  |
| MIC COMM                                           | AND: 1M                   |                        | MIC COMMA                          | ND: 1M                |                      |  |
| FIRE OPERA                                         | TIONS ORG-STR: U          | CEFO                   | FIRE OPERAT                        | FIONS ORG-STR:        | UCEF0                |  |
| WRIGHT PA                                          | TTERSON AFB OH 4          | 5433-0000              | WRIGHT PATTERSON AFB OH 45433-0000 |                       |                      |  |
| AUTH PAS: V                                        | WE1MEG4W                  |                        | AUTH PAS: W                        | E1MEG4W               |                      |  |
|                                                    |                           |                        | [                                  |                       |                      |  |
| EMPLOYEE                                           | DATA ———                  |                        |                                    |                       |                      |  |
| 23 Veterans P                                      | reference                 | 24 Tenure              |                                    | 25 Agency Lise        | 26 Vet Pref for BIE  |  |
|                                                    | k                         | 1 Permanent -          | Tenure Group                       |                       |                      |  |
| 5-PUIN                                             | L                         |                        | Tenure Group                       |                       | Tes Ono              |  |
| 27. FEGLI                                          |                           | 28. Annuitant Indicato | r                                  | 29. Pay Rate Deter    | rminant              |  |
| CO Basic only 9 Not Applicable 0 Regular Rate      |                           |                        |                                    |                       |                      |  |
| 30. Retirement Plan 31. Service Comp. Date (Leave) |                           |                        |                                    |                       |                      |  |
| M FEBS and FICA-Special 16-NOV-1989                |                           |                        |                                    |                       |                      |  |
|                                                    | and i for opeoid          |                        |                                    | D : 1                 |                      |  |
| 32. Work Sche                                      | aule                      | 33. Part-Time Hours    | Per Biweekly Pay                   | Period                |                      |  |
| F  Full-Tir                                        | ne                        |                        |                                    |                       |                      |  |

### HANDOUT – Sample (001-Cancellation) PSEUDO SF-50

| POSITION DATA         34. Position Occupied       35. FLSA Category       36. Appropriation Code         1       Competitive Service       N       Nonexempt       1. [4EF00 72879V 2.]                                      |
|----------------------------------------------------------------------------------------------------|
| 37. Bargaining Unit Status       38. Duty Station Code       39. Duty Station (City - County - State or Overseas Location)         AF1808       AFLC IAFF/AFLC Counce       399165057       WRIGHT PATTERSON AFB/GREENE/OHIO |
| 40. Agency Data 41. 42. 43. 44.                                                                                                    |
| 45. Remarks                                                                                                    |
| 46. Employing Department or Agency 50. Signature/Authentication & Title of Approving Official                                                                                                    |
| 47. Agency Code       48. Personnel Office ID       49. Approval Date         AF1M       2130       05-SEP-2002                                                                                                    |
| Reports Exit                                                                                                    |

Click the **Reports** button at the bottom of the Pseudo 50 screen.

The following **REPORT SUBMITTED** notification will display:

| Forms |                  | × |
|-------|------------------|---|
| 8     | REPORT SUBMITTED |   |
|       | ΟΚ               |   |

Click "OK".

Submitting the report will generate a hard copy of the Pseudo 50.

WARNING: Once the Pseudo SF50 has been generated using the "Report" button, it disappears from the screen and is no longer available.